# もくじ

# ともだちデータを作成しましょう

このテキストで作成できる表の完成図…

# シテレッスン1 Excelの基本操作を学びましょう

|                              | エクセル きどう           |     |
|------------------------------|--------------------|-----|
| (1)                          | Excel2016 を起動しましょう | 3   |
| $\langle \mathbf{a} \rangle$ |                    | •   |
| (2)                          | Excel2016画面の基本知識   | 8   |
| $\langle \mathbf{O} \rangle$ |                    |     |
| (3)                          | Excel2016 を終了しましよつ | 14  |
| $\langle \mathbf{A} \rangle$ |                    | 4 5 |
| (4)                          | 保存されたノックを開さましよ?    | 15  |
|                              |                    | 00  |
| (5)                          | シートを切り替えましよう       |     |

### レッスン2 選択とデータ入力を学びましょう

| (1)  | せんたく しゅるい<br>選択の種類について                                                                                                    | 21       |
|------|----------------------------------------------------------------------------------------------------|----------|
| (2)  | せんたく せんたく セルを選択してみましょう                                                                                                    | 22       |
| (3)  | <ul> <li>         せんたく かいじょ         </li> <li>         選択を解除してみましょう         </li> </ul>                                                                                                    | 23       |
| (4)  | n, h ぞく せんたく すんたく すんたく すんたく すんたく すんたく すんたく すんたく す                                                                                                    | 24       |
| (5)  | ぎょうせんたく 行を選択してみましょう                                                                                                    | 25       |
| (6)  | り こと $t \wedge t \sim t \wedge t \sim t \wedge t \sim t \to t \sim t \sim t \to t \sim t \sim t \sim t \sim t \sim$                                                                                                    | 26       |
| (7)  | はな<br>離れたセルを選択してみましょう                                                                                                    | 27       |
| (8)  | しゅるい<br>データの種類について                                                                                                    | 29       |
| (9)  |                                                                                                    | 30       |
| (10) | ロ本品ハリオンCハリしてのなしなり<br>にほんごにゅうりょく<br>ロ本語入力オンで入力  てみま! ょう                                                                                                    | 32       |
| (10) | ロ本品ハリオン Cハリし Cora Ca Junning and Anno Charles Cora Ca Junning and Anno Charles Ca Junning and Anno Charles Ca Anno Ca Anno C | 02<br>Л1 |
| (11) |                                                                                                    | 16       |
| (12) | 「ロ 竹 を 八 力し し の よ し よ )                                                                                                    | 40<br>50 |
| (13) | 「                                                                                                    | 00       |
| (14) |                                                                                                    | ю4<br>07 |
| (15) | テータを部分的に修正してみましょう                                                                                                    | 6/       |
| (16) | データを上書きしてみましょう                                                                                                    | 70       |

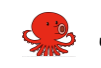

### 

### 🛧 レッスン3 移動とコピーを学びましょう

| (1) | ホームタブ クリップボードグループについて                | 72 |
|-----|--------------------------------------|----|
| (2) | <sup>いどう</sup> 移動について学びましょう          | 73 |
| (3) | コピーについて学びましょう                        | 76 |
|     | れんしゅうもんだい<br>ここで、レッスン 3 の練習問題をしましょう。 | 84 |

# レッスン4 **書式設定を学びましょう**

| (1) ホームタブ セルグループについて                         |     |
|----------------------------------------------|-----|
| (2) 列幅について学びましょう                             |     |
| <sup>れつはば じどうちょうせい</sup><br>① 列幅を自動調整しましょう   |     |
| <sup>れっはば ちょうせい</sup><br>② ドラッグして列幅を調整しましょう  |     |
| すうち にゅうりょく れつはば ちょうせい<br>③ 数値を入力して列幅を調整しましょう |     |
| <ul> <li>(3) 行の高さについて学びましょう</li></ul>        | 93  |
| <ul> <li>(4) 列の削除について学びましょう</li> </ul>       | 97  |
| (5) 列の挿入について学びましょう                           |     |
| <ul> <li>(6) 行の挿入について学びましょう</li> </ul>       |     |
| (7) ホームタブ フォントグループについて                       |     |
| (8) フォントについて学びましょう                           | 107 |
| (9) フォントサイズについて学びましょう                        | 112 |
| <ul> <li>(10) 太字について学びましょう</li> </ul>        | 115 |
| (11) 斜体について学びましょう                            | 118 |
| (12)フォントの色について学びましょう                         | 121 |
| (13) セルの塗りつぶしについて学びましょう                      | 125 |
| (14) ふりがなの表示について学びましょう                       |     |
| (15) 罫線について学びましょう                            |     |
| (16)ホームタブ 配置グループについて                         |     |
| (17)文字の配置について学びましょう                          |     |
| <sup>ちゅうおうぞろ</sup> せってい<br>① 中央揃えに設定しましょう    | 153 |
| <sup>みぎぞう</sup><br>② 右揃えに設定しましょう             |     |

| <sup>ひだりぞう</sup> せってい<br>③ 左揃えに設定しましょう           |  |
|--------------------------------------------------|--|
| (18) セルを結合して中央揃えについて学びましょう                       |  |
| (19)ホームタブ 数値グループについて                             |  |
| びづけ ひょうじけいしき へんこう まな<br>(20)日付の表示形式の変更について学びましょう |  |
| *************************************            |  |

# *し*ッスン5 オンライン画像を学びましょう

| (1) | <sup>そうにゅう</sup> ずりました。<br>挿入タブと図ツール 書式タブについて | 166 |
|-----|-----------------------------------------------|-----|
| (2) | <sub>そうにゅう</sub><br>イラストを挿入しましょう              | 168 |
| (3) | へんこう<br>イラストのサイズを変更しましょう                      | 176 |
| (4) | いどう<br>イラストを移動しましょう                           | 179 |
|     | れんしゅうもんだい<br>ここで、レッスン 5 の練習問題をしましょう。          | 181 |

#### 

| (1)  | ページレイアウトタブについて                            |  |
|------|-------------------------------------------|--|
| (2)  | <sup>いんさっは ん い せってい</sup><br>印刷範囲を設定しましょう |  |
| (3)  | いんさっ がぁん ひょうじ<br>印刷プレビュー画面を表示しましょう        |  |
| (4)  | ページ設定ダイアログボックスを表示しましょう                    |  |
| (5)  | * うし かくにん 用紙のサイズを確認しましょう                  |  |
| (6)  | ょうし む へんこう<br>用紙の向きを変更しましょう               |  |
| (7)  | いんさつ ばいりつ へんこう のうしましょう                    |  |
| (8)  | ょ は く せってい<br>余白を設定しましょう                  |  |
| (9)  | まうし ちゅうおう いんさつ せってい 用紙の中央に印刷するように設定しましょう  |  |
| (10) | <sup>いんさつ</sup><br>印刷しましょう                |  |
|      | ここで、レッスン 6 の練習問題をしましょう。                   |  |